# ИАС "ABEPC: Управление организацией дополнительного образования"

Информационно-аналитическая система «АВЕРС: Управление учреждением дополнительного образования» разработана ООО «ФинПромМаркет-XXI» Группы компаний АВЕРС.

Эта программа предназначена для автоматизации процессов управления организацией дополнительного образования, планирования и мониторинга учебно-образовательной деятельности, унификации кадрового делопроизводства, решения многих других управленческих задач в организации дополнительного образования.

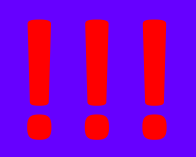

# Региональная ведомственная информационно – аналитическая система "учета контингента" в системе дополнительного образования

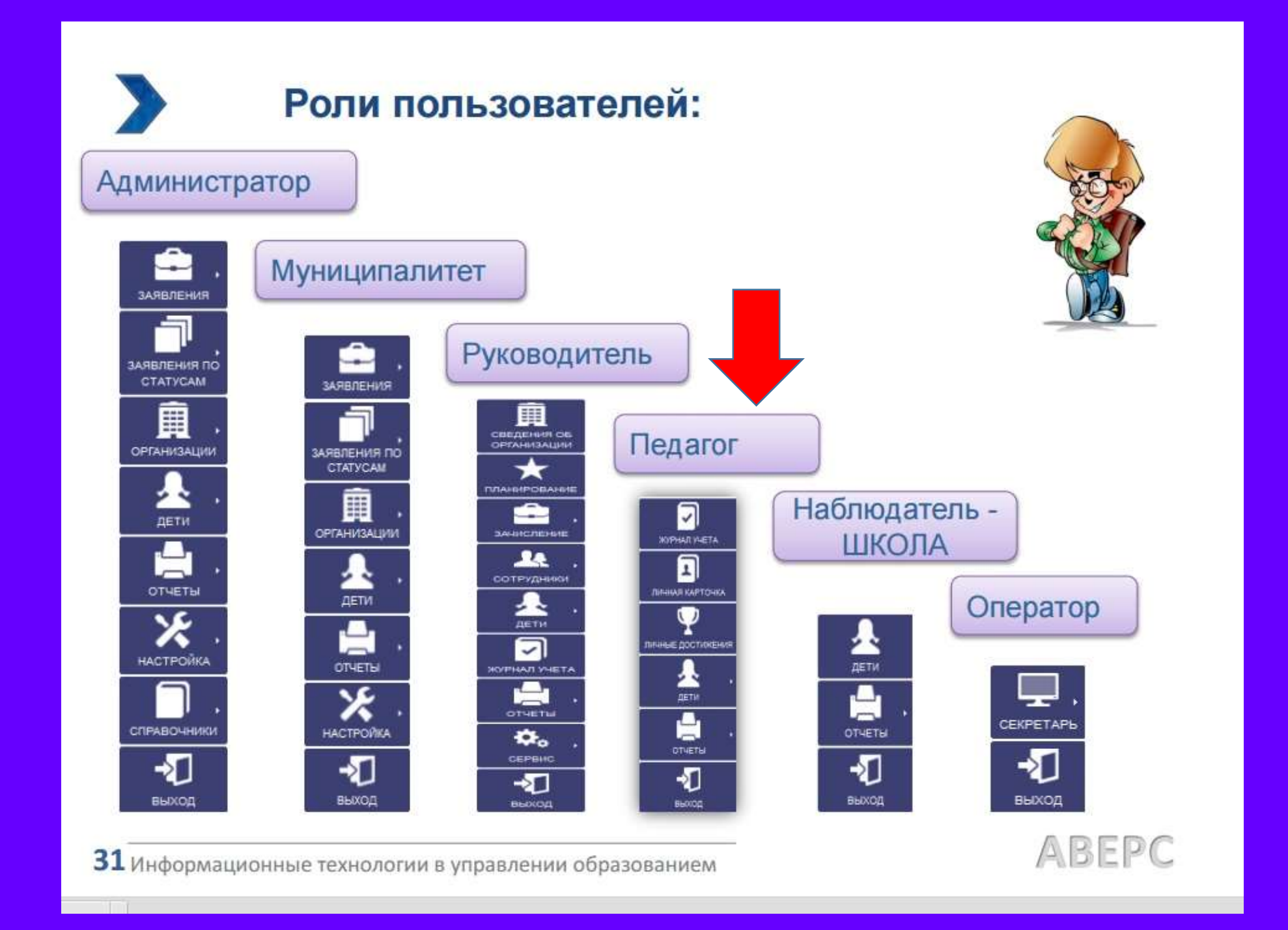

#### Требования к квалификации пользователя

- наличие элементарными навыков работы с компьютером и любым стандартным web-браузером (работа с мышью, запуск программ, управление окнами, работа с файловой системой, стандартными диалоговыми окнами и элементами интерфейса)

- понимание основной терминологии (окно, файл, папка, двойной щелчок, меню, панель инструментов, поле ввода, полоса прокрутки и т.п.)

# http://dop.baltinform.ru

Открыть браузер и перейти по ссылке:

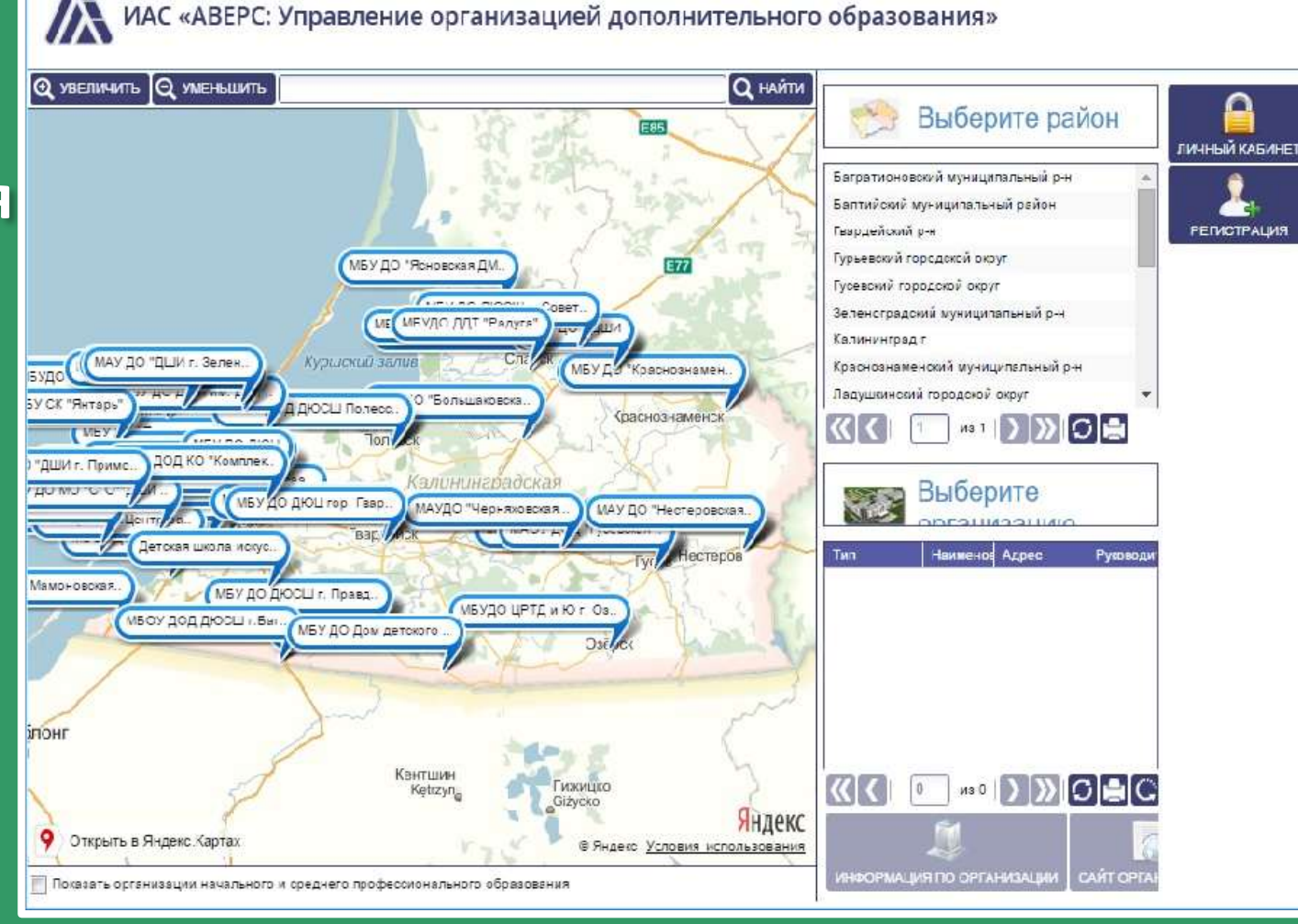

🏥 Арэз M egrom2007@gmail... 🙍 YouTube 🄺 Вооктакз 🕩 Еидеоуроки по пре... 📉 Как вырастить крис... TN TechNet - ресурсы ..

🚸 Зачисление в ДСД

C

×

dop.baltinform.ru/projects/klgd\_dop/

Ba☆ Ξ

- логин и пароль пользователя
- браузер
- доступ в сеть Интернет
- Вход в систему

#### Вход в систему

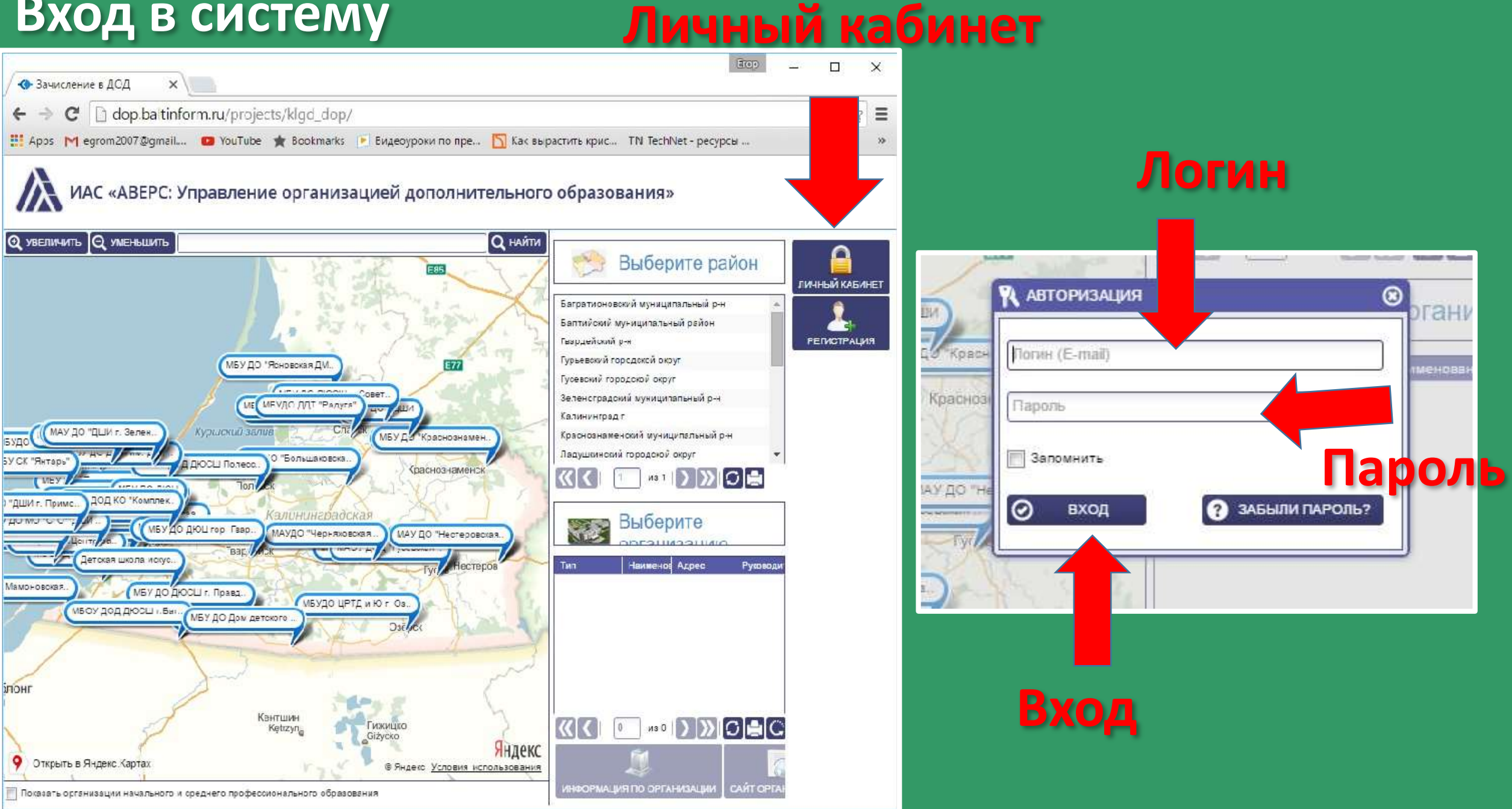

#### Вход в систему

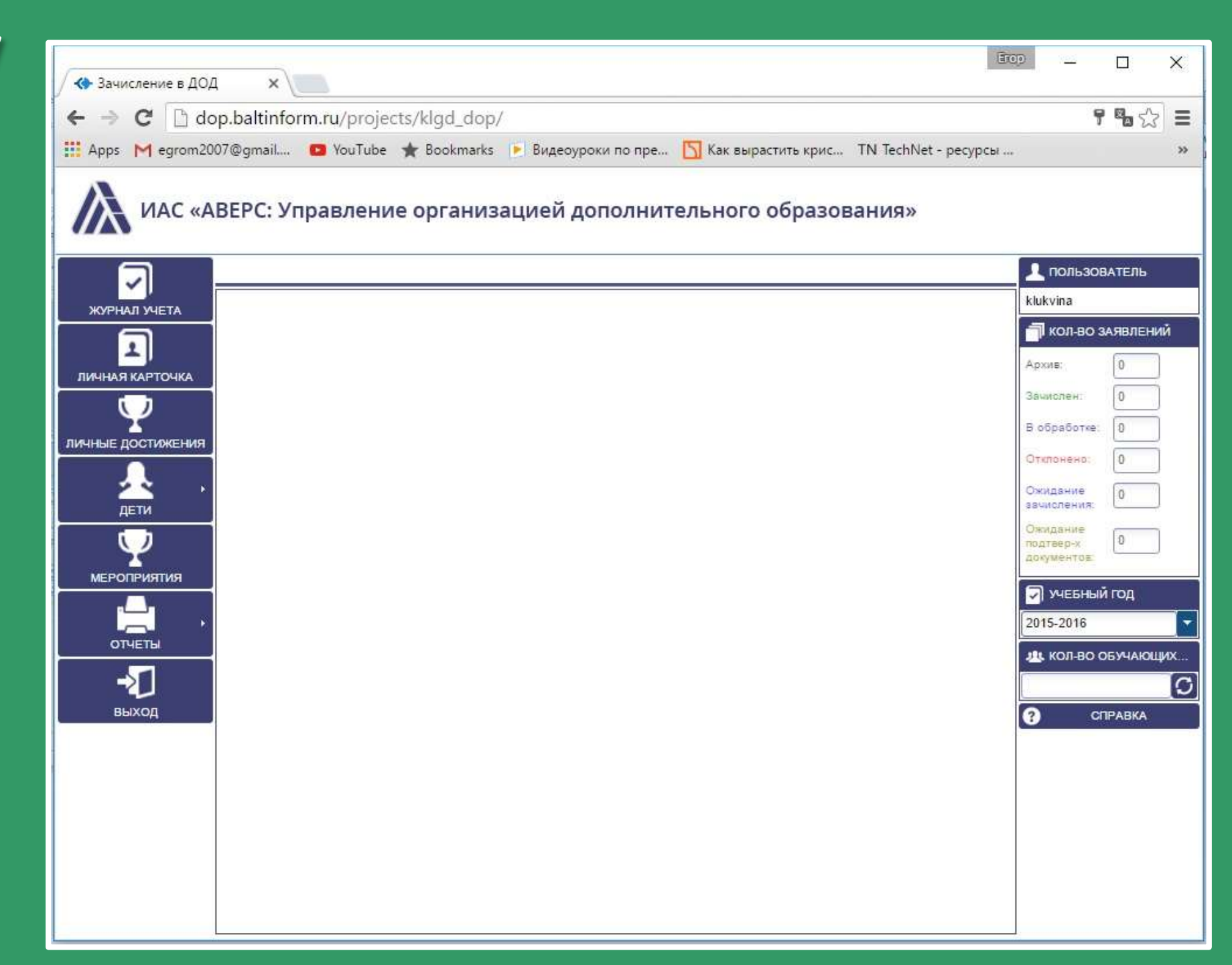

## Список объединений

ИАС «АВЕРС: Управление организацией дополнительного образования»

| OFTER DECIMATION      |                        |                    |               |                  |          |                             |                         |      |         | I RORESONATE            |
|-----------------------|------------------------|--------------------|---------------|------------------|----------|-----------------------------|-------------------------|------|---------|-------------------------|
|                       | <b>IEREHWH</b>         |                    |               |                  | IPYING   |                             |                         |      |         | (83.54                  |
| Слексен на дату [23.0 | 02.2016                |                    |               |                  | Harrison | Of Concession of Concession | Presentations.          | Con. | -tearry | KOR-BO SARES            |
| ACREMENTS OF STREETS  | Photosome              |                    | Serena a      | Рукисания        | rpyrea?  | Aragenere Rera              | Parayuawo Onica Briaz   |      | -       | Apure 0                 |
| 110,000               | Academics Dr           | ers Assault        | as Rem        | Petropaeries Co. | n - mma  | Auspearen Rens              | RenzyLates Onlyra Brika |      |         |                         |
| SOCKECTRAHILER        | Артград                | Heatan             | UTA RENAMED   | Parcers Eter     | rpyme3   | Arapevies Rero              | Петаушенка Опыта Влад   |      |         | stranger (b)            |
| Худокественная        | Bolanavadi             |                    |               | Managamento D    | < myma4  | Arapeter Tero               | Петаушенка Опысе Вляд.  |      |         | E ofestione: D          |
| Художественная        | Bonawdean              | скаута Первыя      | Цати в творче | Polana Eren      | · rpymeb | Андения Лаго                | RenzyLarvis Onice Ensu  |      |         | Orielandia 0            |
|                       |                        | C tanas at         |               |                  |          |                             | Carrent 1               |      | ,       | Chaptered D             |
|                       | ates                   | Oneensi            | Germania      | Jane J           | are      | (23/82/2016)                |                         |      |         | Training and the second |
| CALVEWAY.             | 2011                   | Contraction of the | Conversion of | restartes a      | adaine . |                             |                         |      |         | 🗐 учесный год           |
| Automa .              | Antes                  | Contracto          | il a          | 14.08.2518       |          |                             |                         |      |         | 2015-2016               |
| Data                  | Vinue                  | Oterstev           | 2.5           | 15.02.2016       |          |                             |                         |      |         | -                       |
| Дондин                | Brazining              | Anexenappen        | £s.           | 16.09.2016       |          |                             |                         |      |         | 46 100-00 0094          |
| Eskyrioa              | Power                  | Antercemen         | Дж            | 15.09.2018       |          |                             |                         |      |         |                         |
| Nonewape .            | Marcaust               | Topposes           | Дe            | 15.09.2015       |          |                             |                         |      |         | O CTPAS                 |
| viacom++              | <b>Durthan</b>         | 17020801-          | Дэ.           | 10.09.2010       |          |                             |                         |      |         |                         |
| Mandvestows           | Denva .                | Cesteenia          | Д¢            | 15.02.2015       |          |                             |                         |      |         |                         |
| Петрушення            | Enell                  | Augpoones          | Дэ            | 15.09.2015       |          |                             |                         |      |         |                         |
| FermeTytum            | (Jane de la constante) | AnuSectoenu        | П.            | 15.09.2018       |          |                             |                         |      |         |                         |
| Parkdanu              | Aatys                  | Grenseu            | Дe            | 15 08 3015       |          |                             |                         |      |         |                         |
| Ceptere               | Concrementate          | Strapence.         | ДA            | 15.09.2015       |          |                             |                         |      |         |                         |
| 121069-02             | Sunanus                | Singlamenta com    | -II.e         | 15,08,2010       |          |                             |                         |      |         |                         |

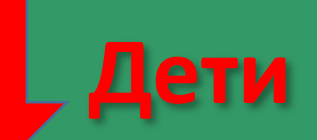

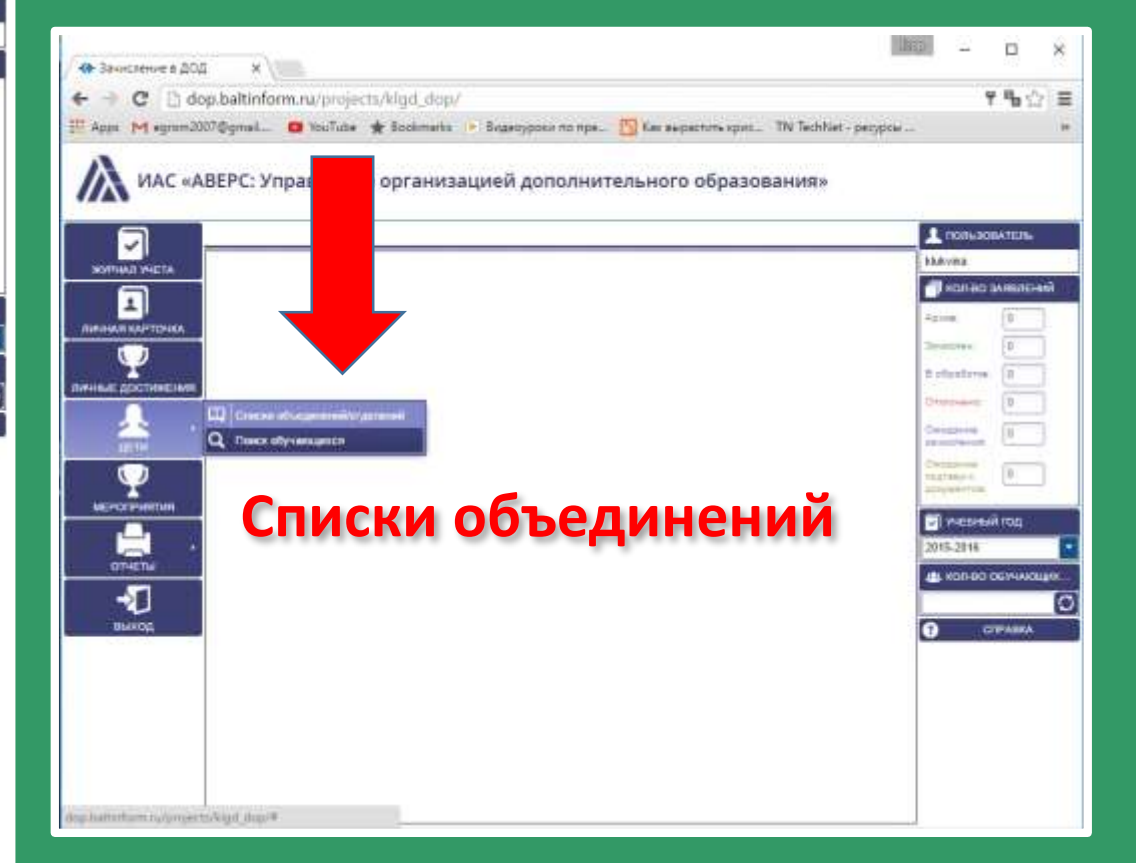

#### Основные правила заполнения полей во вкладках

| Поля, заполняемые вручную.<br>Адрес электронной гочты: |                                                                                                    |  |  |  |  |
|--------------------------------------------------------|----------------------------------------------------------------------------------------------------|--|--|--|--|
| Поля, заполняемые с<br>помощью справочников.           | Нажмите на гиперссылку. Откроется справочник со списком<br>вариантов для заполнения выбранного Вами поля. Для выбора<br>записи щелкните по ней левой кнопкой мыши и нажмите на<br>кнопку Выбрать |  |  |  |  |
| Добавление необходимой<br>информации<br>Эдобавить      | Для добавления информации необходимо нажать на кнопку<br>«Добавить», в открывшемся окне внести информацию и нажать<br>на кнопку                                                                  |  |  |  |  |
| Заполнение полей с<br>указанием даты                   | При заполнении указанных полей можно либо по<br>способом выбора из календаря необходимой даты,                                                                                                   |  |  |  |  |
| Выбор файла из документов<br>Осан ООО                  | Для добавления документа необходимо нажать на кнопку (), в появившемся окне нажать на кнопку «Выбрать», загрузить нужный файл и нажать на кнопку «Загрузить»                                     |  |  |  |  |
|                                                        | Перемещение на одну страницу вперед или возврат на предыдущую                                                                                                    |  |  |  |  |
| <b>«</b> »                                             | Перемещение на последнюю страницу с информацией или на первую                                                                                                    |  |  |  |  |
| C                                                      | Обновление страницы                                                                                                    |  |  |  |  |
|                                                        | Печать информации (возможность распечатать информацию)                                                                                                    |  |  |  |  |
| C                                                      | Сброс ранее настроенных фильтров на странице                                                                                                    |  |  |  |  |

# Журнал учета

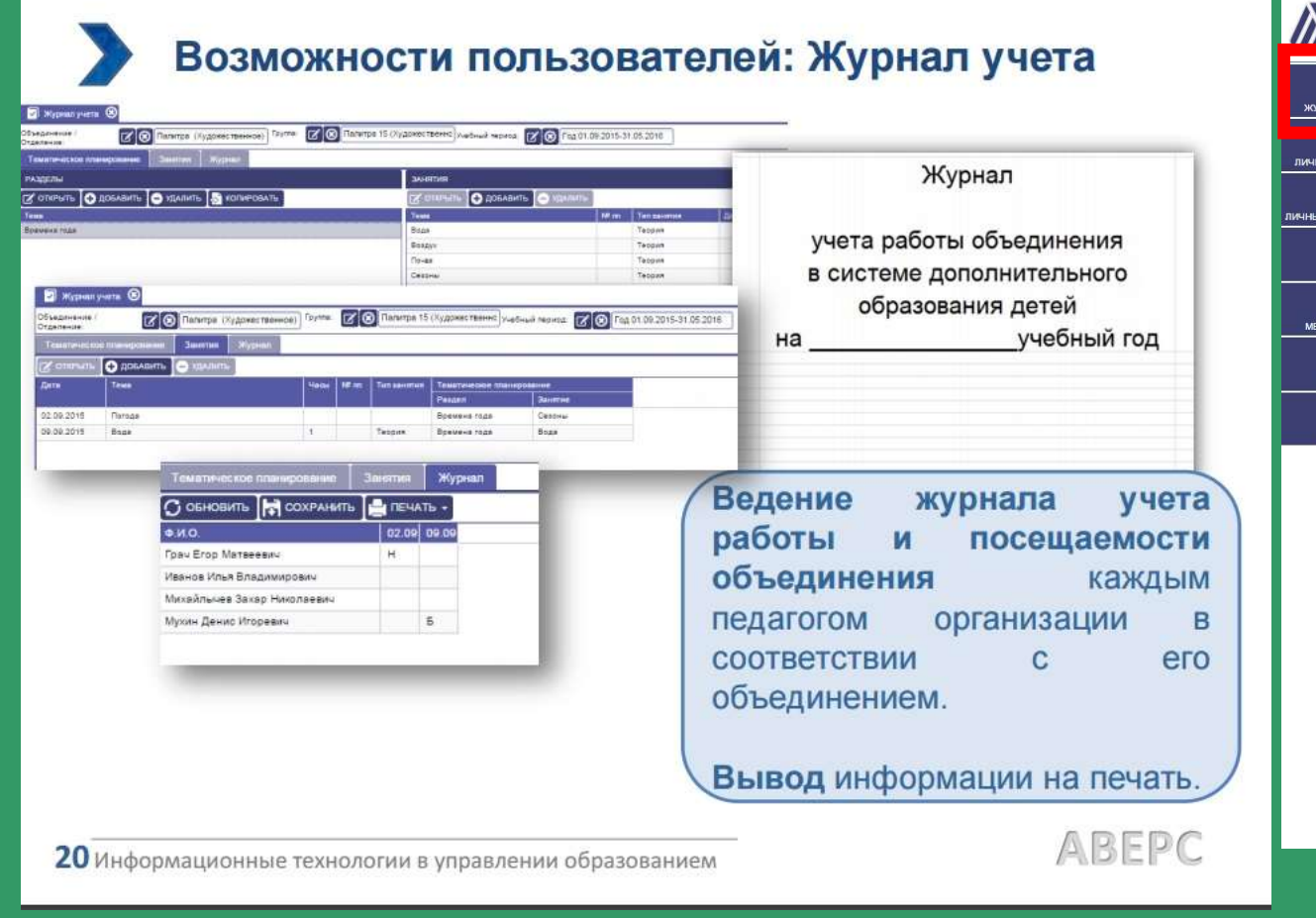

NAC «АВЕРС: Управление организацией дополнительного образования»

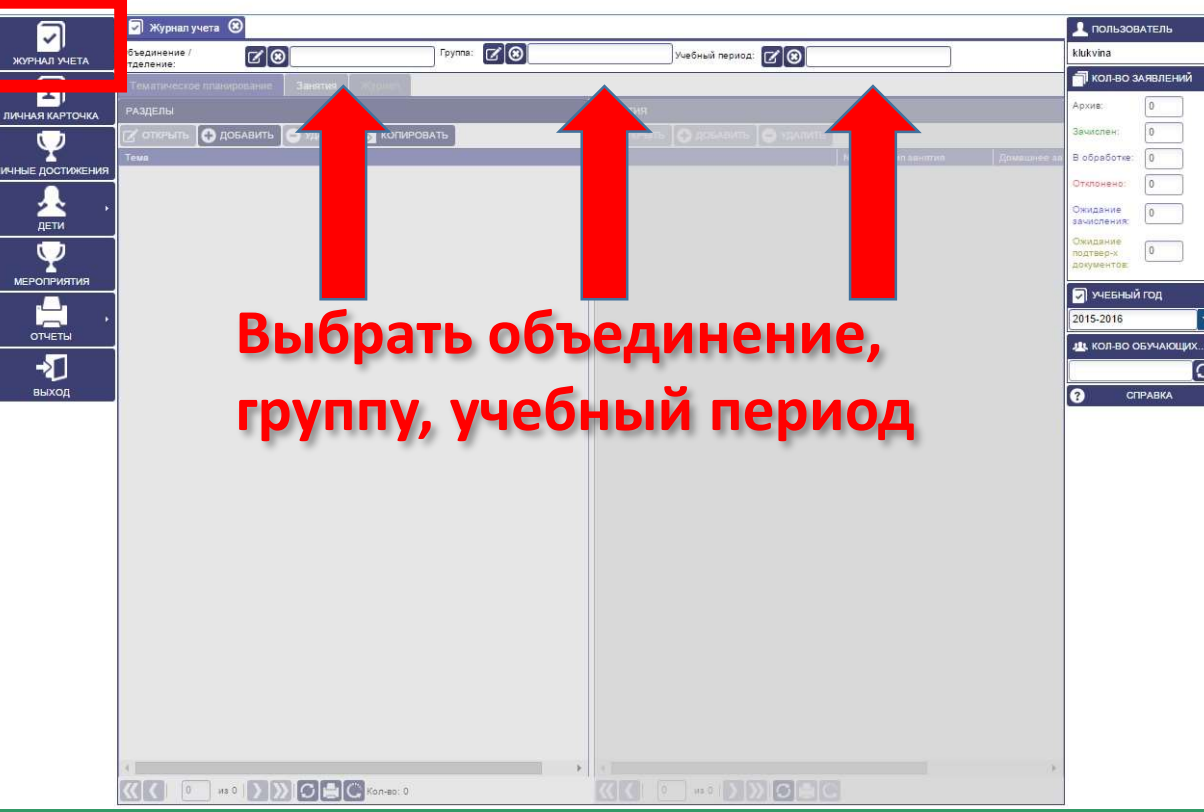

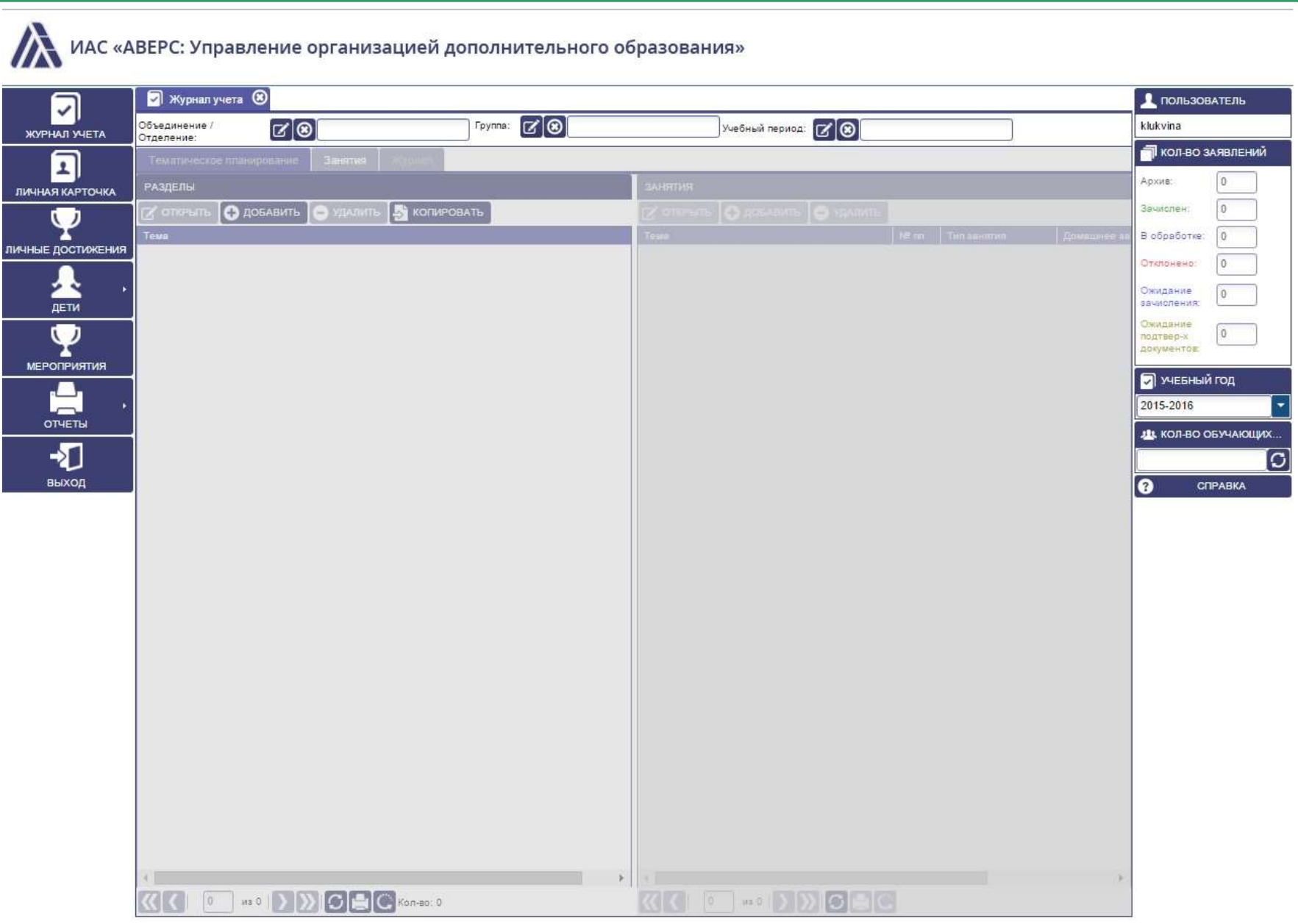

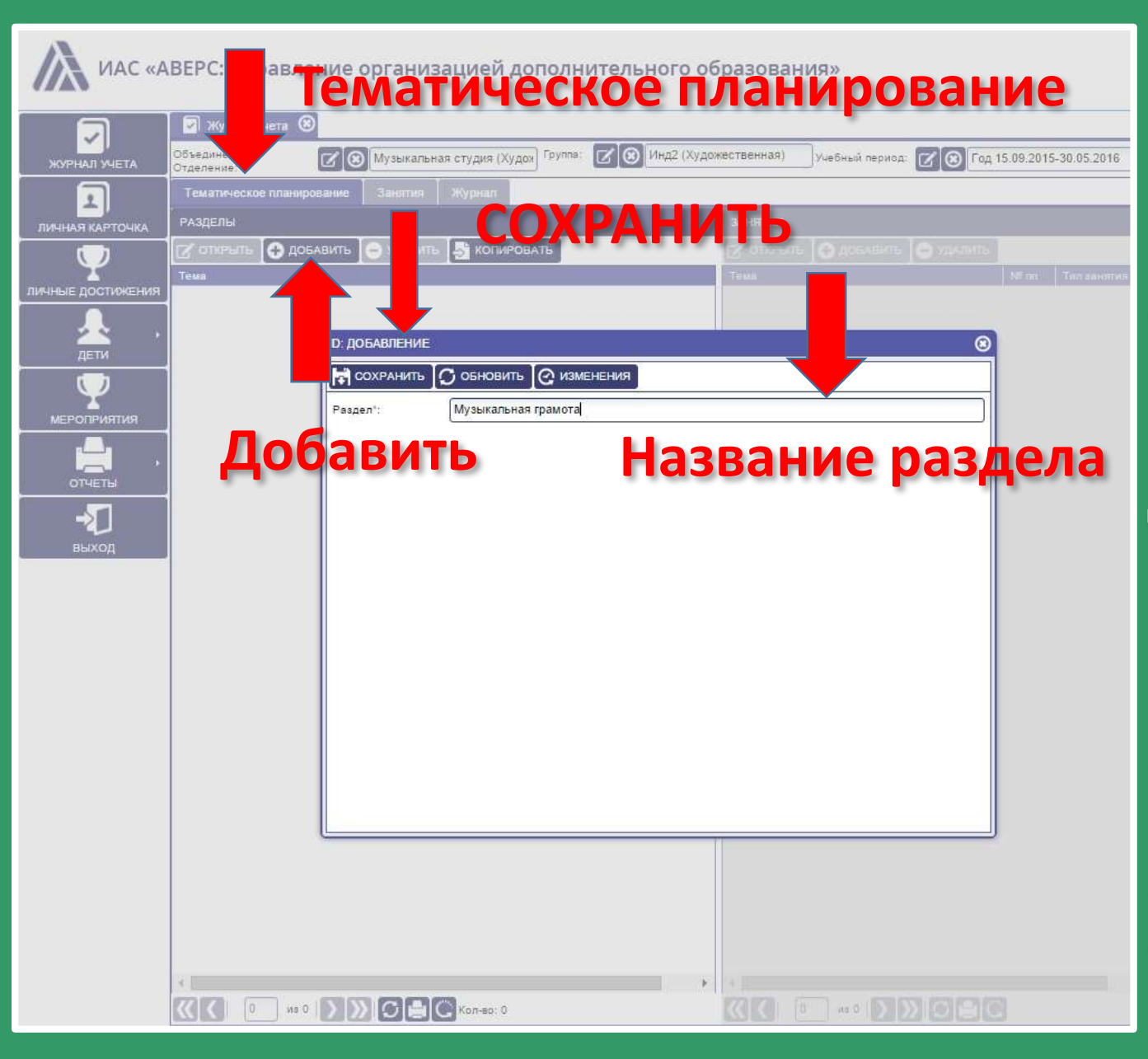

#### Вкладка «Тематическое планирование»

Предназначена для ведения /внесения разделов и тем занятий в соответствии с образовательной программой данного направления.

Для заполнения данной вкладки необходимо:

 Нажать на кнопку «Добавить»
 В открывшемся окне, строку «Тема» раздела заполнить вручную
 Нажать кнопку «Сохранить»
 Внести все разделы направления

| У Собъе<br>журнал учета Отде                                                                                     | динение/ 🕜                                              | 🛞 Музыкальная ст               | удия (Худоя) Группа:                                                                                              | 🕑 🛞 Инд2 (Худо                              | кественная) у                      | чебн иод: 🔽 🛞 🛙                                                                                                | Год 15.09.2015-30.05.2016 | ]    |
|----------------------------------------------------------------------------------------------------|---------------------------------------------------------|--------------------------------|----------------------------------------------------------------------------------------------------|---------------------------------------------|------------------------------------|----------------------------------------------------------------------------------------------------|---------------------------|------|
| Ачная карточка<br>Ачная карточка<br>Ф<br>ные достижения<br>дети<br>Ф<br>мероприятия<br>отчеты<br>отчеты<br>выход | ани<br>ани<br>открыть С ви<br>акальная грамота<br>СОХРА | е Занятня Жу<br>ь Оудалить (5) | рнал<br>КОПИРС Б<br>Ю: А ЕНИЕ<br>СОХРАНИТЬ<br>Тема":<br>Тил занятия:<br>Домашнее задани<br>Кол-во часов:<br>№ пл: | С обновить С<br>Нотная грамота<br>С С<br>е: | Занятия С открыть С Тема ИЗМЕНЕНИЯ | Ты ДОБАВИТЬ УДАЛИТЬ<br>№ пт Тип занятия<br>©                                                                   |                           |      |
|                                                                                                    |                                                         |                                |                                                                                                    |                                             |                                    | ВыбРАть<br>Наименование<br>Комплексные<br>Практические<br>Соревнование<br>Теоретические<br>Теория<br>Экскурсия | OTMEHA                    | Поис |

После внесения темы раздела необходимо внести темы занятий с правой стороны экрана.

Для этого необходимо: - Нажать на кнопку «Добавить» в правой части экрана.

В открывшемся окне заполнить поля: Тема (занятия), Тип занятия (выбор из справочника), Домашнее задание (если такое предполагается для данной темы), количество часов. -Сохранить информацию и закрыть окно - Таким же способом внести все темы занятий для данного раздела.

| <b>M</b> <sup>3</sup> a | Я                                                                                                    | изацией допо | олнительного | о образования | In |                         |
|-------------------------|----------------------------------------------------------------------------------------------------|--------------|--------------|---------------|----|-------------------------|
|                         | В лини       В лини       В лини       В лини       В лини       В лини       В лини       В лини       В лини       В лини       В лини       В лини       В лини       В лини       В лини       В лини       В лини       В лини       В лини       В лини       В лини       В лини       В лини       В лини |              |              | выбрати       |    | Л 15.09.2015 30.05.2016 |
|                         |                                                                                                    | Corec 1      |              |               |    |                         |

Вкладка «Занятие» Предназначена для ведения /внесения занятий по датам их проведения. В дальнейшем выбранные даты будут отображаться в журнале.

Для заполнения данной вкладки необходимо: -Нажать кнопку «Добавить». - В открывшемся окне заполнить поля:

- 1. «Тематическое планирование» 2.
- 2. Поле «Дата» заполнить вручную (данное поля является обязательным к заполнению).
- З. «Тема», «Тип занятия», «Часы» заполняются автоматически после выбора «Тематического планирования».
- Поле домашнее задание заполнить вручную (при необходимости)
- 5. После внесения всей информации, нажать на кнопку «Сохранить» и закрыть окно, нажав на крестик в правом верхнем углу

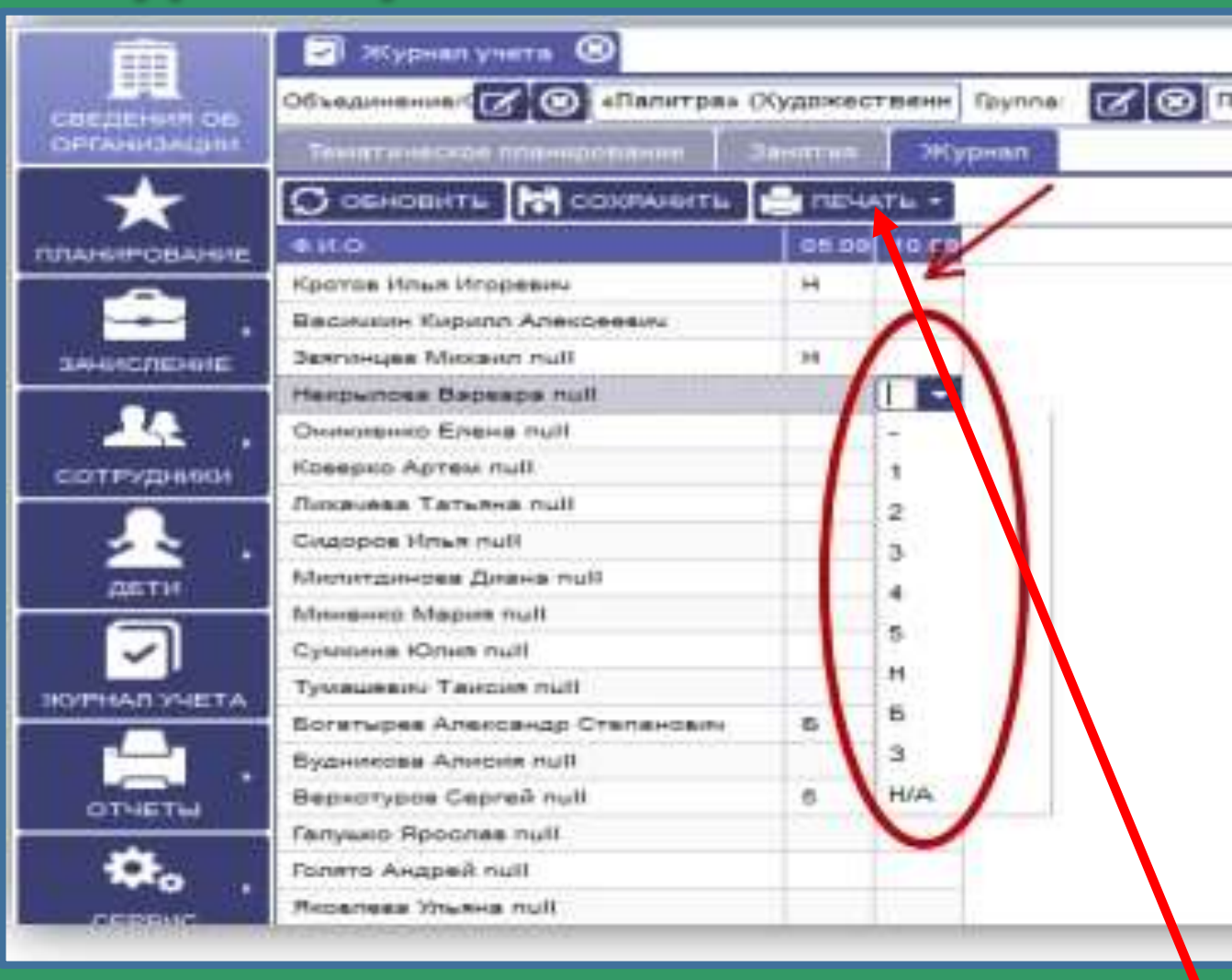

Вкладка «ЖУРНАЛ» отображается список детей группы и даты занятий в соответствии с тематическим планированием.

#### Для заполнения журнала необходимо:

1. Кликнув мышкой на выбранном ребенке под датой проведения занятия нажав кнопку можно поставить присутствие или оценку на занятии

2. Далее обязательно сохранить информацию, нажав на кнопку «Сохранить».

#### Журнал учета можно распечатать

🚺 ИАС «АВЕРС: Управление организацией дополнительного об изования»

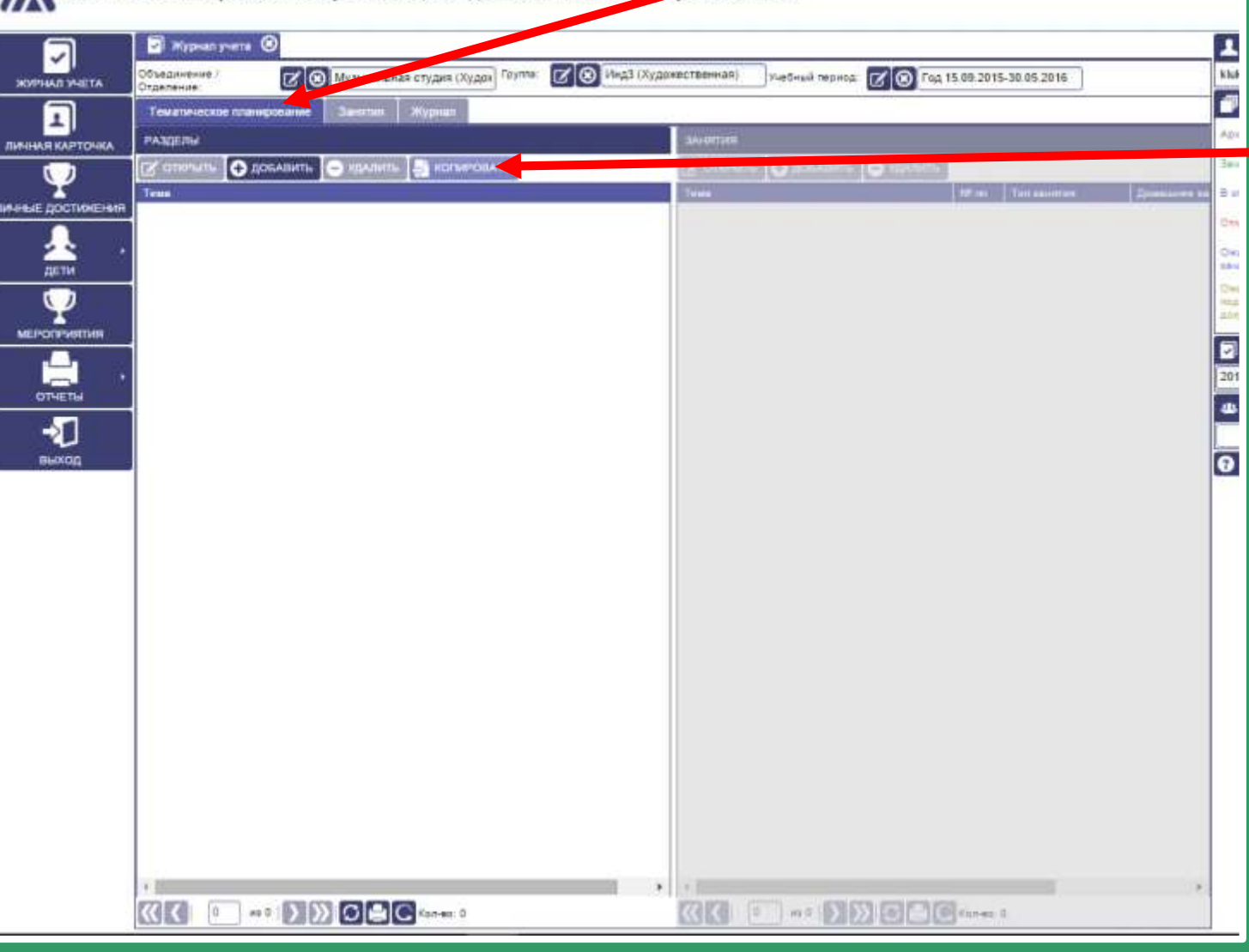

Если тематическое планирование заполнено для какой-либо из другой группы, то вносить снова тему раздела и перечислять занятия нет необходимости.

Для копирования тематического планирования предназначена кнопка «Копировать»

#### Для этого необходимо:

 Выбрать объединение/отделение, группу, учебный период куда планируется импортировать созданное тематическое планирование
 Нажать на кнопку «Импорт»

3. В открывшемся окне выбрать объединение/отделение, группу, учебный период откуда планируется импорт

4. Кликнуть на нужный раздел и нажать на кнопку «выбрать» в правом нижнем углу окна

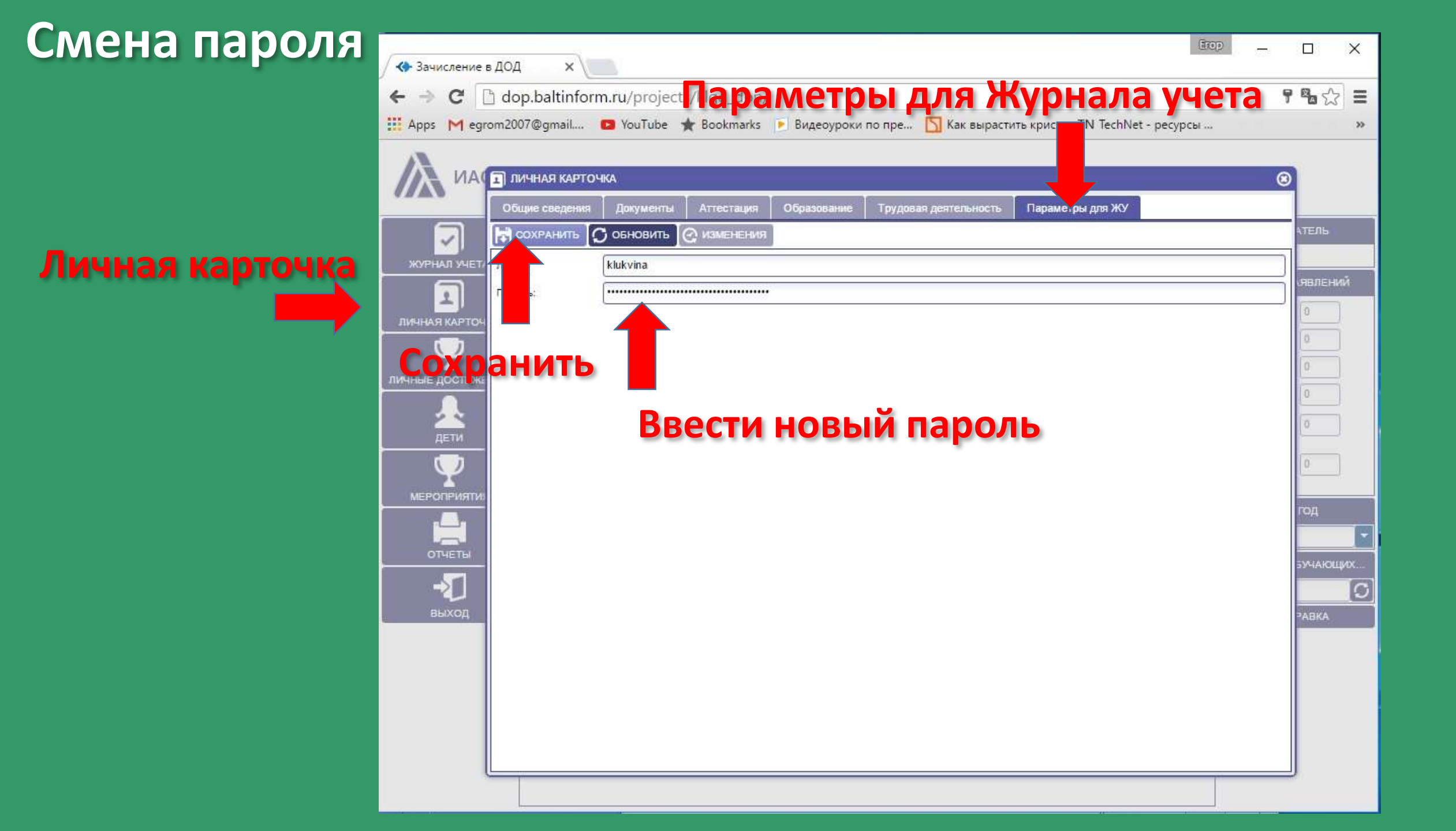

### Справочная информация

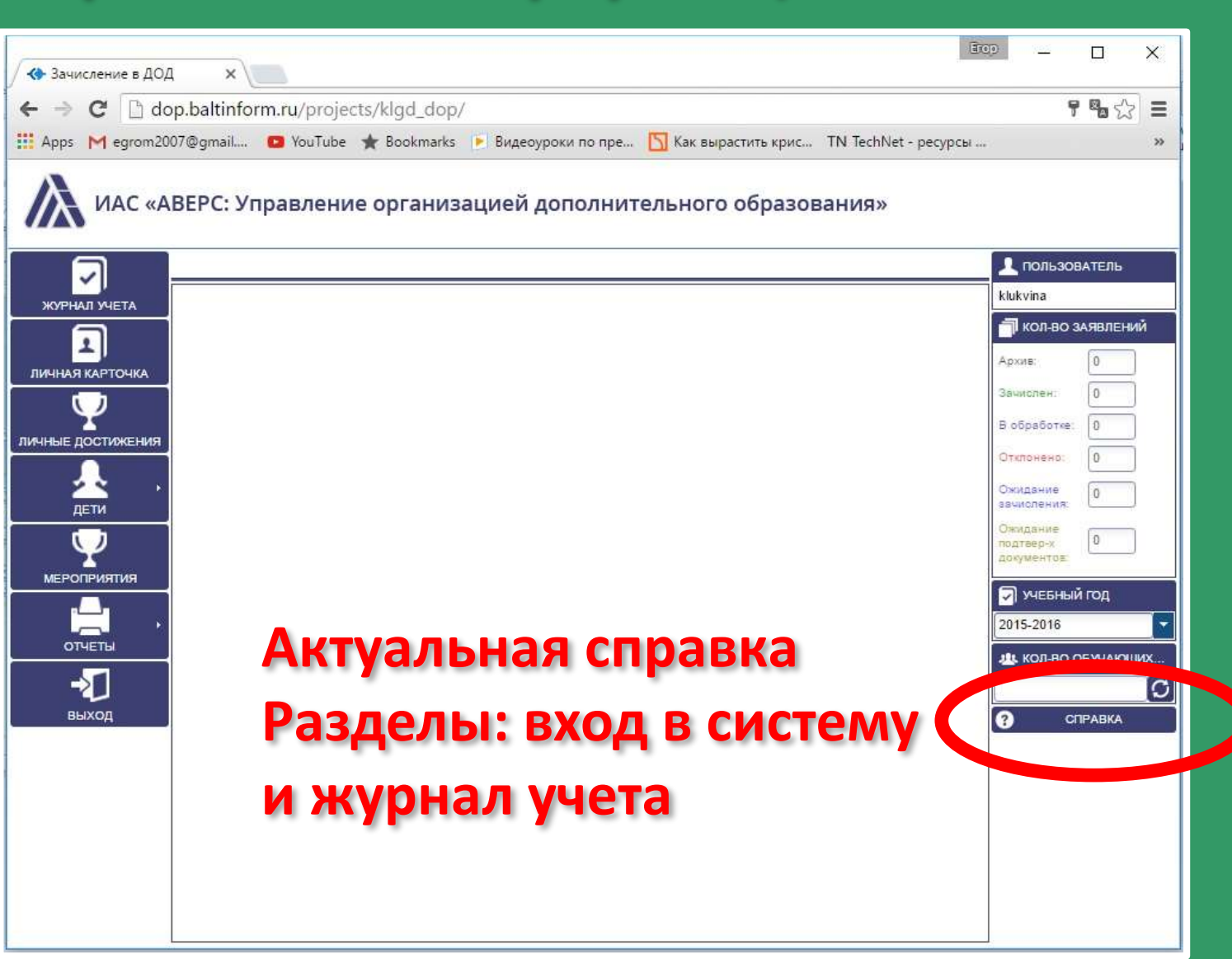

# Что необходимо сделать:

- осуществить вход в систему, подтвердить его

#### Постоянно вести журнал учета:

- заполнить тематическое планирование для всех групп,
- внести даты занятий (согласно тематическому планированию),
- вести Журнал посещаемости для всех групп.